# SWEET HOME 3D $\rightarrow$ SKETCHUP $\rightarrow$ Impression 3D

Nécessite Sketchup version 2016 au minimum

# 1/ Création de la maison sur Sweet Home 3D

Créer les murs de la maison à l'aide du logiciel Sweet Home 3D. Il sera préférable d'utiliser la « porte ouverte » afin de symboliser les portes dans la maison. En effet, lors du passage sur « Sketchup » nous choisirons d'ôter les portes et fenêtres afin de voir les ouvertures dans la maison. L'usage d'une imprimante avec 2 têtes peut également permettre l'impression des menuiseries d'une couleur différente.

# 2/ Exportation de la maison au format OBJ

Une fois les plans réalisés, choisir dans le menu « Vue 3D », « Exporter au format OBJ »

| Sans titre - Sweet Home 3D<br>Sinking Edition Manhles Plan                            | Nue         |                                                                                                    | -                                  |
|---------------------------------------------------------------------------------------|-------------|----------------------------------------------------------------------------------------------------|------------------------------------|
| ichier Edition Meubles Plan<br>Den Den Den Den Den Den Den Den Den Den                | Vue<br>Solo | 3D) Aide<br>Vue aérienne<br>Visite virtuelle<br>Modifier le visiteur virtuel<br>Enregistrer le point de vue            | Ctrl+D<br>Ctrl+Maj+D<br>Ctrl+Alt+R |
| Escaliers<br>Extérieur<br>Lumières<br>Portes et fenêtres<br>Salle de bain<br>Salle do |             | Aller au point de vue<br>Supprimer des points de vue<br>Afficher dans une fenêtre séparée<br>Afficher tous les niveaux | ►<br>Ctrl+Alt+Y<br>Ctrl+Alt+A      |
| - 🚺 Véhicules                                                                         | 0<br>Ø      | Afficher le niveau sélectionné<br>Modifier la vue 3D                                                                   | Ctrl+Maj+A<br>Ctrl+Maj+M           |
| om Largeur                                                                            | <b>1</b>    | Créer une photo<br>Créer des photos aux points de vue<br>Créer une vidéo                                               |                                    |
|                                                                                       |             | Exporter au format OBJ                                                                                                 |                                    |

Nommer le fichier et cliquer sur Enregistrer.

#### 3/Installation des extensions dans le logiciel « Sketchup »

Installer les extensions « SIMLAB OBJ IMPORTER » et « SKETCHUP STL » en cliquant sur Fenêtre puis Préférences

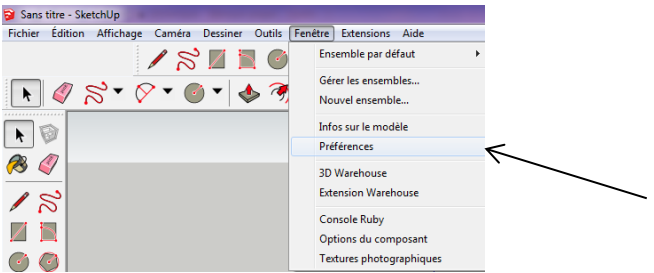

Choisir alors « Extensions », choisir installer l'extension et choisir les deux fichiers téléchargeables ci-dessous.

| Préférences système                                                                                                    | 2                                                                                                    | ×       |
|----------------------------------------------------------------------------------------------------|----------------------------------------------------------------------------------------------------|---------|
| Applications<br>Compatibilité<br>Dessin<br>Espace de travail<br>Extensions<br>Fichiers<br>Général<br>Modèle type<br>OpenGL<br>Politique d'extensic<br>Raccourcis | i doj_importer<br>⊴ Sitechi/cation<br>STL. Timport & Export<br>⇒ Ottu factor & Action<br>⇒ Ottuber & Action & Action<br>⇒ Ottuber & Action & Action<br>⇒ Otuber & Action<br>⇒ Otuber & Action<br>⇒ Otub | •       |
| Installer l'extensio                                                                                                    | Version:<br>Créateur:<br>Copyright:                                                                                                    | Annuler |

# -« SIMLAB OBJ IMPORTER »

# -« SKETCHUP STL »

Cette installation n'est à réaliser qu'une seule fois sur le poste informatique.

5/ Importation de notre maison issue de « Sweet Home 3D » sur « Sketchup »

Dans la barre de menu devrait apparaitre « Extension ».

Sélectionner « OBJ Importer » puis « Import OBJ [as Mesh] »

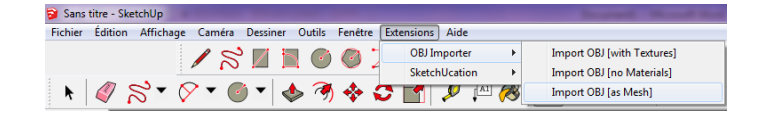

Choisir le fichier souhaité en .OBJ, puis une fenêtre s'ouvre demandant l'unité de mesure de l'objet à importer. Choisir la même que celle utilisée pour créer le plan (cm à choisir par défaut).

L'importation se réalise alors. « Sketchup » peut proposer la rotation de l'objet. Accepter si votre maison ne se présente pas correctement.

Vous pouvez alors supprimer les menuiseries afin d'obtenir les ouvertures souhaitées dans la maison.

# 6/ Exportation au format STL

Choisir « Fichier » puis « Export STL... »

Puis Choisir les options :

**Centimeters et Binary** 

| 😂 STL Export Opt               | ions 📃 🔍      |  |  |  |  |
|--------------------------------|---------------|--|--|--|--|
| Export selected geometry only. |               |  |  |  |  |
| Export unit:                   | Centimeters 🗸 |  |  |  |  |
| File format:                   | Binary 🗸      |  |  |  |  |
|                                | Export Cancel |  |  |  |  |

Puis choisir Export.

| Fichi | er Édition A                                 | Affichage   | Caméra     | Dessiner  | Outils Fenêtre |  |  |  |  |
|-------|----------------------------------------------|-------------|------------|-----------|----------------|--|--|--|--|
|       | Nouveau                                      |             |            |           | Ctrl+N         |  |  |  |  |
|       | Ouvrir                                       |             |            |           | Ctrl+O         |  |  |  |  |
|       | Enregistrer                                  |             |            |           | Ctrl+S         |  |  |  |  |
|       | Enregistrer sou                              | is          |            |           |                |  |  |  |  |
|       | Enregistrer une                              | e copie sou | 15         |           |                |  |  |  |  |
|       | Enregistrer comme modèle type<br>Revenir     |             |            |           |                |  |  |  |  |
|       |                                              |             |            |           |                |  |  |  |  |
|       | Envoyer dans LayOut (Version Pro uniquement) |             |            |           |                |  |  |  |  |
|       | Géoposition                                  |             |            |           | +              |  |  |  |  |
|       | 3D Warehouse                                 |             |            |           | •              |  |  |  |  |
|       | Importer                                     |             |            |           |                |  |  |  |  |
|       | Exporter                                     |             |            |           | •              |  |  |  |  |
|       | Configuration de l'impression                |             |            |           |                |  |  |  |  |
|       | Export STL                                   |             |            |           |                |  |  |  |  |
|       | Aperçu avant i                               | mpression   |            |           |                |  |  |  |  |
|       | Imprimer                                     | Ctrl+P      |            |           |                |  |  |  |  |
|       | Générer un rapport (Version Pro uniquement)  |             |            |           |                |  |  |  |  |
|       | 1 F:\JEU MAEL                                | skp         |            |           |                |  |  |  |  |
|       | 2 F:\IMP 3 D\LEGO X2 petit.skp               |             |            |           |                |  |  |  |  |
|       | 3 F:\IMP 3 D\L                               | EGO X2.sk   | р          |           |                |  |  |  |  |
|       | 4 assemblage (                               | environner  | ment et po | rtail.skp |                |  |  |  |  |
|       | 5 F:\Sans titre.                             | skp         |            |           |                |  |  |  |  |
|       | 6 C:\Users\\S                                | ans titre.s | kp         |           |                |  |  |  |  |
|       | 7 pavillon hda                               | 28.skp      |            |           |                |  |  |  |  |
|       | Quitter                                      |             |            |           |                |  |  |  |  |

Sans titre - Sketchl In

Votre fichier est alors exporté au format .STL. Ne reste plus qu'à l'ouvrir sur le logiciel de votre imprimante 3D, de réduire l'echelle d'impression.

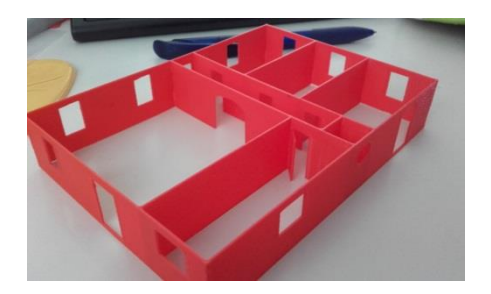